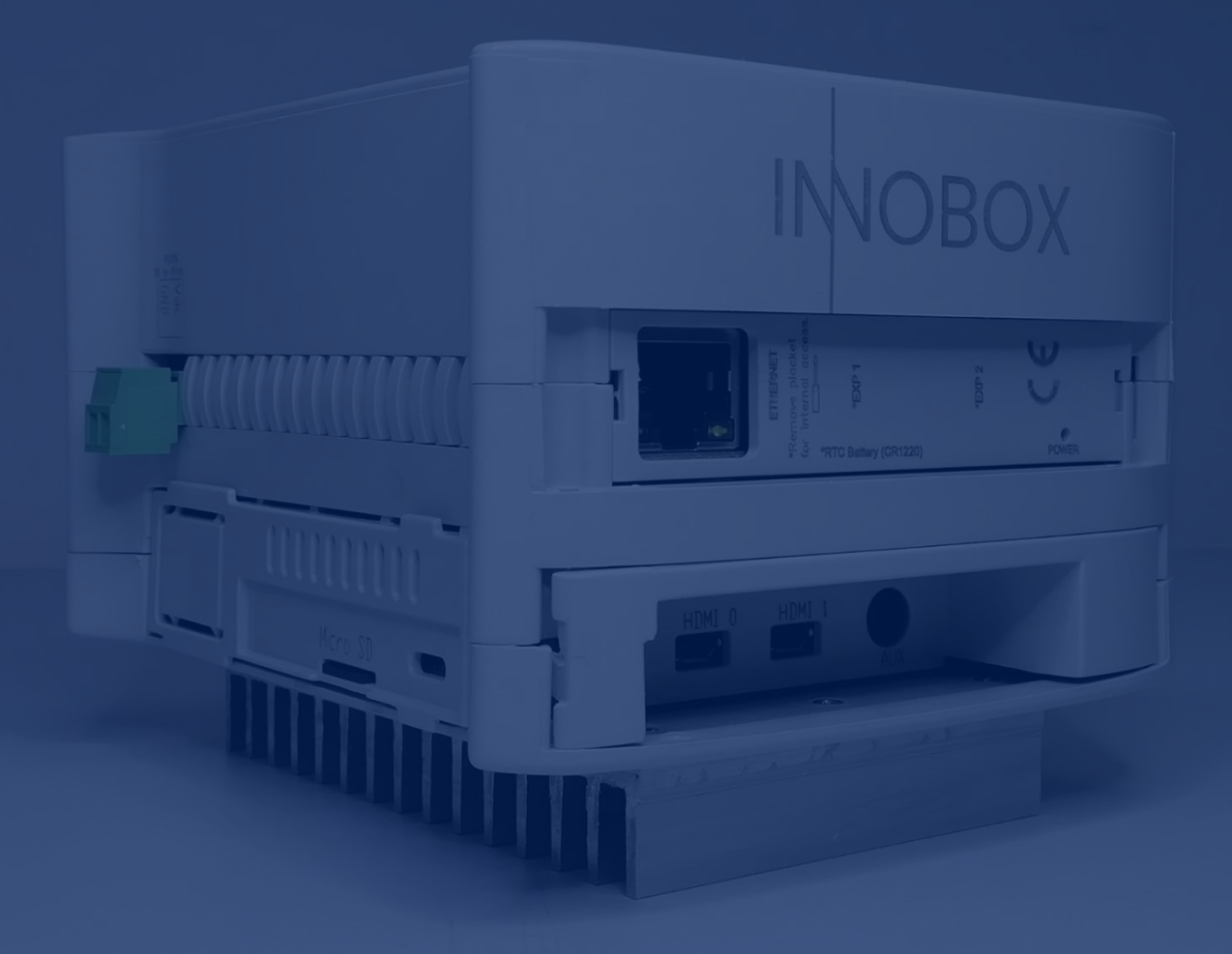

# Manual

Funcionalidades Dashboards

Solución **Industrial IoT** para máquinas Industriales

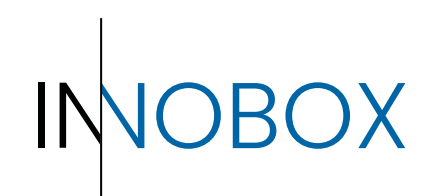

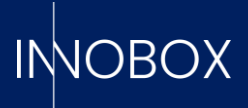

# CONTENIDO

# Tabla de contenido

| 1. In | troducción                                         | 3  |
|-------|----------------------------------------------------|----|
| 2. Ac | cceso al aplicativo                                | 3  |
| 3. Do | ashboards de explotación de datos de la producción | 5  |
| 3.1.  | Analítica de Producción Actual                     | 5  |
| 3.2.  | Analítica de Producción por receta                 | 6  |
| 3.3.  | Analítica de errores por receta                    | 7  |
| 3.4.  | Comparativa de turnos                              | 8  |
| 4. De | ashboards de funcionalidades adicionales           | 10 |
| 4.1.  | Mantenimiento preventivo                           | 10 |
| 4.2.  | Predictivo de producción                           | 11 |
| 4.3.  | Datalogger i Datalogger Capturas                   | 12 |
| 4.4.  | Registro de alarmas                                | 14 |
| 4.5.  | Ajustes                                            | 14 |

# Manual de Funcionalidades Dashboards

Página 2 de 16

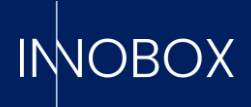

### 1. Introducción

Este manual es complementario al Manual de Funcionamiento y Configuración del Innobox. Con el dispositivo configurado y conectado al PLC, este comenzará a registrar contadores de tiempo, cálculos de funcionamiento general, alarmas, etc. que podrán ser consultados a través de los diferentes paneles implementados.

### 2. Acceso al aplicativo

Para acceder a la monitorización de los datos solo es necesario ir a cualquier navegador, en un ordenador configurado en la misma red que el dispositivo, e introducir la IP previamente configurada al iniciar el dispositivo. Por defecto, la URL sería la siguiente:

### http://10.10.10.20/innobox

La vista inicial es la de Analítica de la Producción actual, accesible sin necesidad de iniciar sesión:

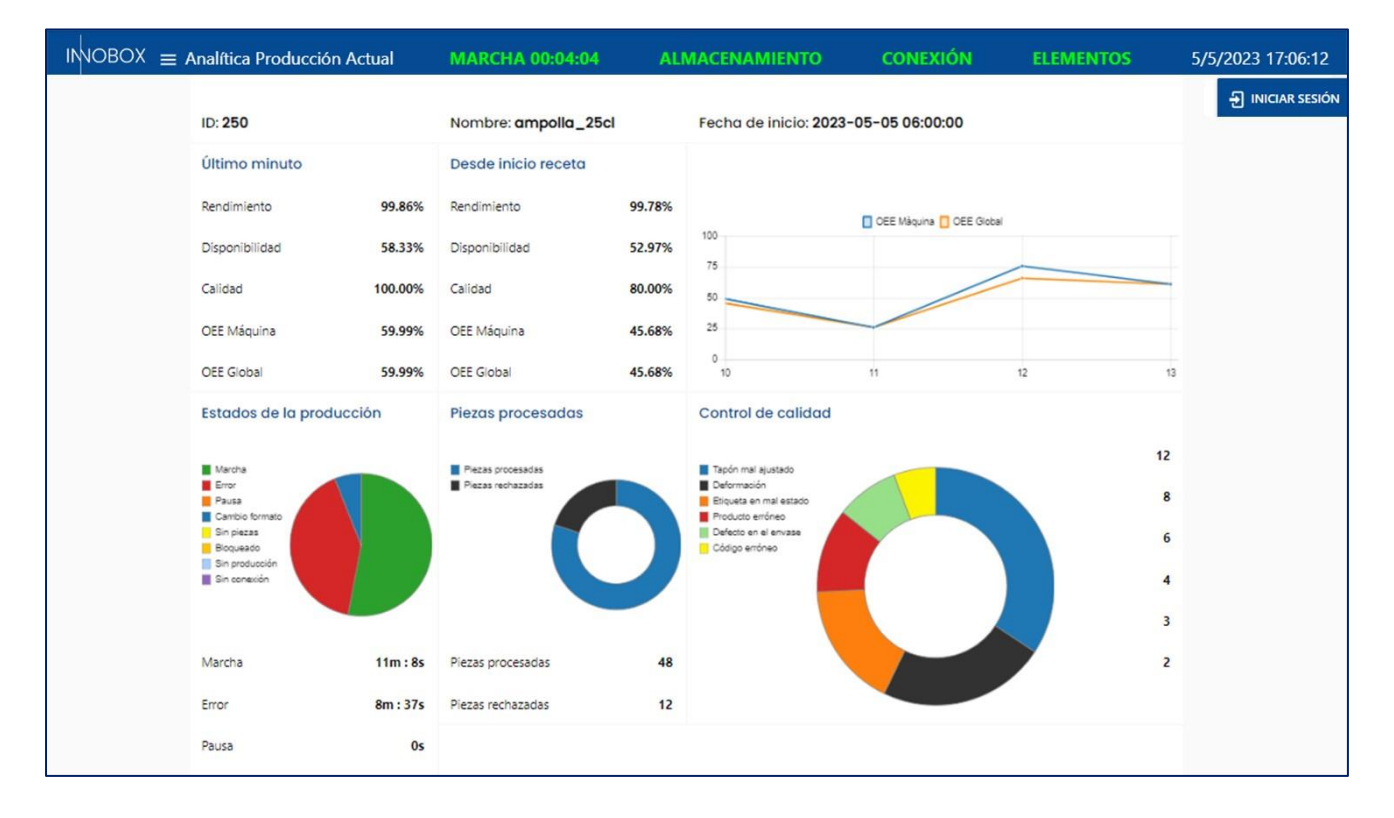

### Manual de Funcionalidades Dashboards

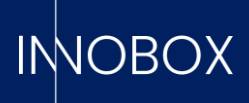

En la parte superior izquierda, al lado del logo previamente cargado, encontraremos el icono que nos abrirá el menú de navegación desplegable. Las vistas accesibles cambiarán dependiendo del nivel de acceso del usuario, teniendo acceso inicial a las 4 vistas más útiles para el operario. En la parte superior derecha, debajo de la fecha, encontraremos el botón para iniciar sesión:

| INOBOX 😑 Analítica Producción Actu | al MARCHA 00:04                       | :04 AL  | MACENAMIENTO         | CONEXIÓN          | ELEMENTOS | 8/5/2023 8:27:57 |
|------------------------------------|---------------------------------------|---------|----------------------|-------------------|-----------|------------------|
| () Analítica Producción Actual     |                                       |         |                      |                   |           | ) INICIAR SESIÓN |
| ✓* Predictivo De Producción        | Nombre: ampolla_                      | _25cl   | Fecha de inicio: 202 | 23-05-08 06:00:00 |           |                  |
| Q Datalogger Capturas              | Desde inicio receto                   | 1       |                      |                   |           |                  |
| Registro de Alarmas<br>99.8        | 6% Rendimiento                        | 99.78%  |                      |                   |           |                  |
| 🐚 Ajustes                          | Piscopibilidad                        | 52 07%  | 100                  | OEE Màquina 🚺 OEE | Global    |                  |
| 윈 Iniciar Sesión                   | o o o o o o o o o o o o o o o o o o o | 32.3770 | 75                   |                   |           |                  |
| 100.0                              | 0% Calidad                            | 80.00%  | 50                   | /                 |           |                  |

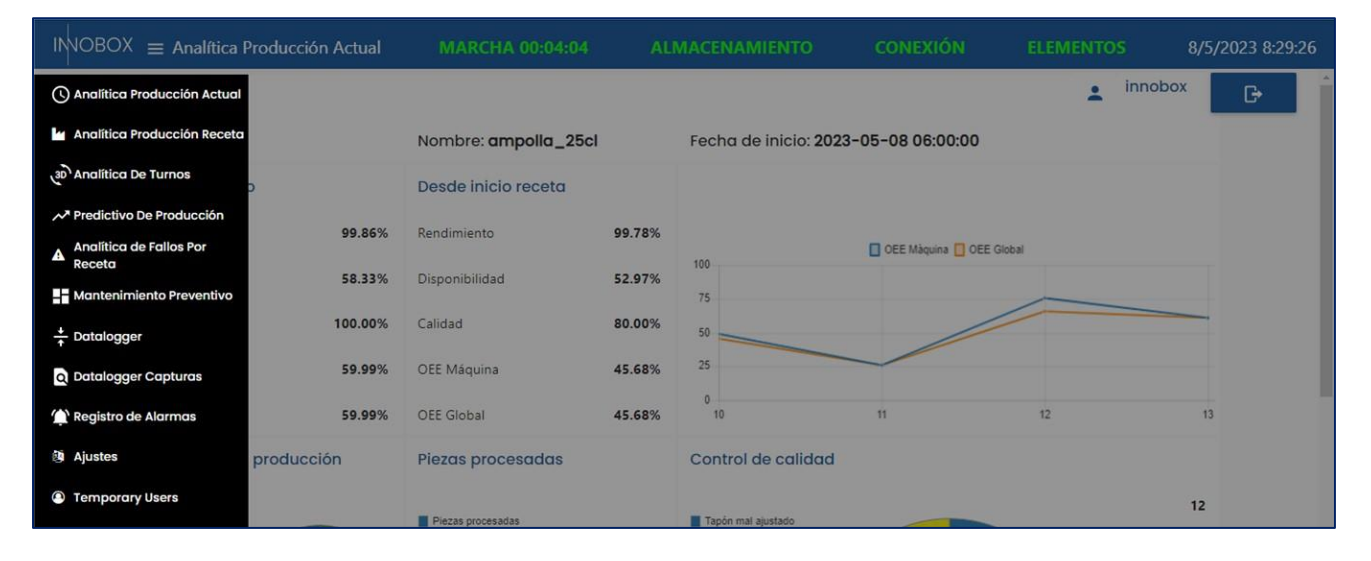

Igualmente, común a todas las pantallas, tendremos la cabecera con información rápida de la máquina, como el estado actual y el tiempo continuado en este estado, la disponibilidad de memoria del dispositivo, el estado de la conexión con el PLC y si hay alguna tarea de mantenimiento a realizar. Esta última se explicará en detalle en su apartado, pero todos los indicadores siguen la premisa de verde -> bueno, rojo -> malo.

Pasamos seguidamente a explicar en detalle cada una de las pantallas de las que dispone el dispositivo.

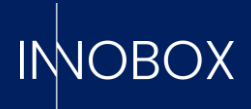

# 3. Dashboards de explotación de datos de la producción

# 3.1. Analítica de Producción Actual

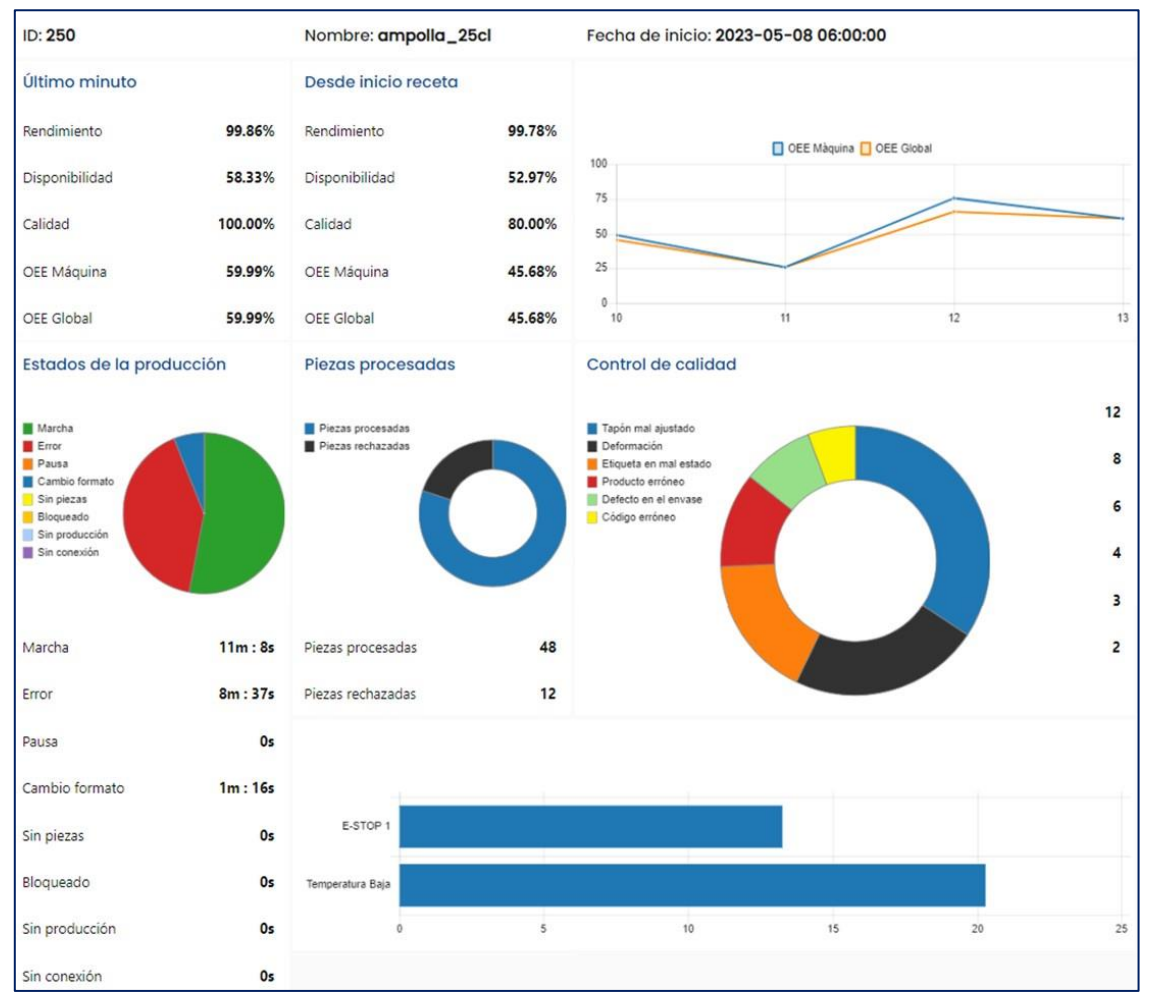

En la pantalla por defecto del dispositivo encontramos la monitorización de la producción en curso. Aquí podremos encontrar la siguiente información:

- a. Fecha de inicio, nombre y código de la receta actual
- b. Resumen de métricas OEE del último minuto, del OEE generado desde el inicio de la receta y una progresión del mismo a lo largo de las horas

**NOTA:** en caso de necesitar información adicional sobre el cálculo o significado de OEE, se podrá encontrar en la introducción del manual de funcionamiento del dispositivo

- c. Gráfico tipo "quesito" (piechart) con el tiempo de cada estado de máquina.
- d. Gráficos tipo donut con la comparativa entre productos buenos y rechazados, así como el estado de los contadores adicionales.
- e. Gráfico de barras horizontal con las alarmas de máquina detectadas.

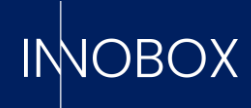

# 3.2. Analítica de Producción por receta

| Rec          | etas                                       |                         |                              |               |                          |       | Fecha inicial   |                                                         | 01/04/             | 2023                                    |                                         | •                  |
|--------------|--------------------------------------------|-------------------------|------------------------------|---------------|--------------------------|-------|-----------------|---------------------------------------------------------|--------------------|-----------------------------------------|-----------------------------------------|--------------------|
|              |                                            |                         |                              |               |                          | •     | Fecha final     |                                                         | 04/05/             | 2023                                    |                                         |                    |
| ID ^         | Receta -                                   | Nombre -                | OEE Máquina 🐣                | OEE Global -  | Inicio -                 | Fin   |                 | Marcha (s) 🐣                                            | Error (s) -        | Cambio formato (s) -                    | Pausa (s) -                             | Errores .          |
| 2137         | 250                                        | ampolles_50cl           | 105.11                       | 105.11        | 2023/04/28, 17:10:22     | 2023/ | 05/01, 12:47:21 | 4523.6069                                               | 0                  | 60.021                                  | 50.015                                  | 0                  |
| 2136         | 420                                        | llaunes_50cl            | 35.89                        | 35.89         | 2023/04/28, 14:10:22     | 2023/ | 04/28, 17:10:22 | 6781.8271                                               | 3898.385           | 120.03                                  | 0                                       | 17                 |
| 2135         | 128                                        | llaunes_33cl            | 58.06                        | 50            | 2023/04/28, 11:10:22     | 2023/ | 04/28, 14:10:22 | 8959.8818                                               | 0                  | 240.067                                 | 100.024                                 | 0                  |
| 2134         | 360                                        | ampolles_100cl          | 25.66                        | 25.66         | 2023/04/28, 08:10:21     | 2023/ | 04/28, 11:10:22 | 6560.9419                                               | 999.975            | 240.063                                 | 2999.8979                               | 8                  |
| 2133         | 250                                        | ampolles_50cl           | 91.47                        | 90.2          | 2023/04/28.05:10:22      | 2023/ | 04/28, 08:10:21 | 10499.2109                                              | 40.022             | 60.073                                  | 50.025                                  | 1                  |
| 2132         | 420                                        | llaunes_50cl            | 35.89                        | 35.89         | 2023/04/28, 02:10:22     | 2023/ | 04/28, 05:10:22 | 6778.3188                                               | 3901.7859          | 120.032                                 | 0                                       | 17                 |
| 2131         | 128                                        | llaunes_33cl            | 58.06                        | 50            | 2023/04/27, 23:10:22     | 2023) | 04/28, 02:10:22 | 8960.5332                                               | 0                  | 240.067                                 | 100.032                                 | 0                  |
| 2130         | 360                                        | ampolles_100cl          | 44.07                        | 44.07         | 2023/04/27, 20:10:22     | 2023/ | 04/27, 23:10:22 | 6558.416                                                | 1000.823           | 240.107                                 | 3000.603                                | 8                  |
| 2129         | 250                                        | ampolles_50cl           | 91,47                        | 90.2          | 2023/04/27, 17:10:22     | 2023/ | 04/27, 20:10:22 | 10500.248                                               | 40.004             | 60.012                                  | 49.137                                  | 1                  |
| 2128         | 420                                        | llaunes_50cl            | 35.89                        | 35.89         | 2023/04/27, 14:10:22     | 2023/ | 04/27, 17:10:22 | 6780.1929                                               | 3899.8501          | 120.063                                 | 0                                       | 17                 |
| Tab<br>Rec   | ola de rec<br>ceta selec                   | etas registr<br>cionada | adas                         |               |                          |       | Inicio: 2023    | /04/01 00:00                                            | ):00               | Fin: 2023/05/04                         | 4 00:00:00                              |                    |
| Nor          | nbre:                                      |                         | ID:                          |               |                          |       |                 |                                                         | Elaps              | ed Time:                                |                                         |                    |
| Cro          | nograma                                    | 1                       |                              |               |                          |       |                 |                                                         |                    |                                         |                                         |                    |
| Esta<br>Esta | ido:<br>ados de la<br>intra<br>ror<br>iuta | a producció             | ia eza eta r<br>Inicio:<br>n | 419 0518 0016 | Gitta Genz Gitti<br>Fin: | 10:09 | OEE Acum        | 1204 1402 150<br>Dura<br>ulado<br>OEE Máquina<br>57.09% | o 1558 165         | 7 1735 1853 1951 2<br>OEI<br><b>5</b> 4 | eso 2148 22<br>E Global<br><b>I.79%</b> | 40                 |
| 94<br>84     | n piezzs<br>oqueado<br>n producción        |                         |                              |               |                          |       | Contadore       | es de la proc                                           | ducción d          | e piezas                                |                                         |                    |
| Sr           | n conexión                                 |                         |                              |               |                          |       | P.procesad      | das P.re<br>O 3                                         | echazadas<br>35715 | P.totales<br>184205                     | Cal<br><b>80.</b> 1                     | idad<br><b>61%</b> |
| Mar          | cha                                        |                         |                              |               | 20d : 12h : 13m : 5      | 9s    | Control de      | calidad                                                 |                    |                                         |                                         |                    |
| Erro         | r                                          |                         |                              |               | 3d : 1h : 58m : 1        | 25    | Tapón mal a     | ajustado                                                | 7269               | Deformación                             |                                         | 11328              |
| Paus         | 6                                          |                         |                              |               | 1d:23h:15m:5             | 3s    | Etiqueta en     | mal estado                                              | 4958               | Producto erróne                         | eo                                      | 3691               |
| Cam          | bio formato                                | ,                       |                              |               | 10h : 1m : 2             | 9s    | Defecto en      | el envase                                               | 7500               | Código erróneo                          | i.                                      | 969                |
| Sin p        | piezas                                     |                         |                              |               | 1h : 29m : 5             | 7s    |                 |                                                         |                    |                                         |                                         |                    |
| Blog         | ueado                                      |                         |                              |               | 23h : 14m : 5            | 7s    |                 |                                                         |                    |                                         |                                         |                    |
| Sin p        | producción                                 |                         |                              |               |                          | 0s    |                 |                                                         |                    |                                         |                                         |                    |
| Sinc         | conexión                                   |                         |                              |               | 2d : 18h : 20m : 0       | 6s    |                 |                                                         |                    |                                         |                                         |                    |

La siguiente pantalla está diseñada especialmente para los responsables de producción, donde podemos consultar los datos de las producciones finalizadas. Dispone de un filtro por fechas y por recetas, para elegir las producciones que queremos ver en la tabla central. Cuando no se selecciona una producción concreta, la información de los widgets inferiores será la suma de todas las producciones de la tabla.

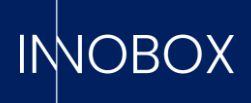

Debajo de la tabla encontramos las fechas de inicio y finalización de la receta, su nombre y el ID del registro para poder localizarla. Además, tenemos un cronograma donde podemos ver los diferentes cambios de estado durante la producción, pudiendo ver la hora exacta del cambio.

El resto de información sería la misma que hemos podido ver en la pantalla de la producción actual: gráfico circular de estados de la máquina, OEEs finales, producción total y su calidad y los valores de los contadores adicionales.

# 3.3. Analítica de errores por receta

| Recetas                          |                                                                                                    |                                                                                                    |                                |                  |            | Fecha inicial |                                                                            |                                                                                                    | <u>01/04/2023</u>                      |               |                          | _ • .in     |               |
|----------------------------------|----------------------------------------------------------------------------------------------------|----------------------------------------------------------------------------------------------------|--------------------------------|------------------|------------|---------------|----------------------------------------------------------------------------|----------------------------------------------------------------------------------------------------|----------------------------------------|---------------|--------------------------|-------------|---------------|
| -                                |                                                                                                    |                                                                                                    |                                |                  |            |               | Fecha fin                                                                  | al                                                                                                    |                                        | 04/05/2023    |                          |             | - *           |
|                                  |                                                                                                    |                                                                                                    |                                |                  |            |               |                                                                            |                                                                                                    |                                        |               |                          |             |               |
| ID 🔶                             | Receta 🗠                                                                                                    | Nombre -                                                                                                    | Inicio 🗠                       | T transcurrido 🗠 | MTTR ~     | MTBF -        | MTFF ~                                                                     | Marcha (s) 🗠                                                                                                    | Cambio                                 | formato (s) 🗠 | Pausa (s) 🦷              | Error (s) 🗠 | Sin piezas (s |
| 2137                             | 250                                                                                                    | ampolles_50cl                                                                                                    | 2023/04/28, 17:10:22           | 2 days, 19:36:58 | 0          | 0             | 0                                                                          | 4523.6069                                                                                                    | 60.021                                 |               | 50.015                   | 0           | 0             |
| 2136                             | 420                                                                                                    | llaunes_50cl                                                                                                    | 2023/04/28, 14:10:22           | 0 days,03:00:00  | 3.82       | 5.88          | 13                                                                         | 6781.8271                                                                                                    | 120.03                                 |               | 0                        | 3898.385    | 0             |
| 2135                             | 128                                                                                                    | llaunes_33cl                                                                                                    | 2023/04/28, 11:10:22           | 0 days,02:59:59  | 0          | 0             | 0                                                                          | 8959.8818                                                                                                    | 240.067                                |               | 100.024                  | 0           | 0             |
| 2134                             | 360                                                                                                    | ampolles_100cl                                                                                                    | 2023/04/28, 08:10:21           | 0 days,03:00:00  | 2.08       | 9.17          | 86.01                                                                      | 6560.9419                                                                                                    | 240.063                                |               | 2999.8979                | 999.975     | 0             |
| 2133                             | 250                                                                                                    | ampolles_50cl                                                                                                    | 2023/04/28, 05:10:22           | 0 days,02:59:59  | 0.67       | 19.32         | 159                                                                        | 10499.2109                                                                                                    | 60.073                                 |               | 50.025                   | 40.022      | 100.03        |
| 2132                             | 420                                                                                                    | llaunes_50cl                                                                                                    | 2023/04/28, 02:10:22           | 0 days,03:00:00  | 3.83       | 5.88          | 13                                                                         | 6778.3188                                                                                                    | 120.032                                |               | 0                        | 3901.7859   | 0             |
| 2131                             | 128                                                                                                    | llaunes_33cl                                                                                                    | 2023/04/27, 23:10:22           | 0 days,03:00:00  | 0          | 0             | 0                                                                          | 8960.5332                                                                                                    | 240.067                                |               | 100.032                  | 0           | 0             |
| 2130                             | 360                                                                                                    | ampolles_100cl                                                                                                    | 2023/04/27, 20:10:22           | 0 days,02:59:59  | 2.08       | 9.16          | 86                                                                         | 6558.416                                                                                                    | 240.107                                |               | 3000.603                 | 1000.823    | 0             |
| 2129                             | 250                                                                                                    | ampolles_50cl                                                                                                    | 2023/04/27, 17:10:22           | 0 days,02:59:59  | 0.67       | 19.33         | 159                                                                        | 10500.248                                                                                                    | 60.012                                 |               | 49.137                   | 40.004      | 100.545       |
| 2128                             | 420                                                                                                    | llaunes_50cl                                                                                                    | 2023/04/27, 14:10:22           | 0 days,03:00:00  | 3.82       | 5.88          | 13                                                                         | 6780.1929                                                                                                    | 120.063                                |               | 0                        | 3899.8501   | 0             |
| Res                              | umen de<br>3                                                                                                    | MITR<br>.2 (avg                                                                                                    | ) min                          |                  | 7.4        | мп<br>4 (avg  | ₃⊧<br>g) <mark>mi</mark>                                                   | n                                                                                                    |                                        | 10            | MTFF                     | ) min       |               |
| Res                              | umen de<br>3<br>es, tiemp                                                                                        | MTTR<br>.2 (avg                                                                                                    | ) min<br>Jos                   |                  | 7.4        | мт<br>4 (av   | 3F<br><b>g) mi</b><br>Errores,                                             | <b>n</b><br>, cantidad d                                                                                        | le vece                                | 10<br>s       | MTFF                     | 3) min      |               |
| Res                              | umen de<br>3<br>es, tiemp<br>TaponesiCie<br>en la cinta trac                                                     | MTTR<br>.2 (avg<br>bo en minut                                                                                           | ) min<br>los                   |                  | 7.4        | мт<br>4 (avg  | 3F<br><b>g) mi</b><br>Errores,<br>Par                                      | <b>n</b><br>, cantidad d                                                                                        | le vece                                | 10<br>s       | мтее<br>9.0 (аv <u>с</u> | a) min      |               |
| Res                              | umen de<br><b>3</b><br>'es, tiemp<br>TaponesiCie<br>en la cinta tran<br>Paro de emerg                            | métricas<br>MTTR<br>.2 (avg<br>co en minut<br>res erróneos<br>reportadora 1<br>pencia zona 2                             | a) min<br>)os                  |                  | 7.4        | 4 (avg        | BF<br><b>g) mi</b><br>Errores,<br>Parc<br>Ta<br>Atasco en l                | <b>n</b><br>, cantidad d<br>o de emergencia zor<br>pones:Cierres errón<br>a cinta transportado                  | le vece<br>na 2<br>eos                 | 10<br>s       | MTFF                     | g) min      |               |
| Res<br>Errol<br>Atasoc           | umen de<br>3<br>res, tiemp<br>TaponesiCie<br>en la cinta tran<br>Paro de emerg<br>en la cinta tran               | métricas<br>MTTR<br>.2 (avg<br>bo en minut<br>mes erróneos<br>neportadora 1<br>jencia zona 2<br>seportadora 2            | ) min<br>ios                   |                  | 7.4        | мт<br>4 (avg  | 3F<br><b>g) mi</b><br>Errores,<br>Pare<br>Ta<br>Atasco en l<br>Atasco en l | n<br>, cantidad d<br>o de emergencia zor<br>pones:Cierres errón<br>a cinta transportado<br>a cinta transportado | le vece:<br>eos                        | 10<br>s       | MTFF                     | 3) min      |               |
| Res<br>Errol<br>Atascc           | umen de<br>3<br>res, tiemp<br>TaponesiCie<br>en la cinta trar<br>Paro de emerg<br>en la cinta trar               | métricas<br>MTTR<br>.2 (avg<br>co en minut<br>res erróneos<br>resportadora 1<br>jencia zona 2<br>resportadora 2          | ) min<br>ios<br>200 400 800 80 | 0 1000 1200 140  | 7.4        | MTI<br>4 (avg | BF<br><b>g) mi</b><br>Errores,<br>Paro<br>Ta<br>Atasco en l<br>Atasco en l | n<br>, cantidad d<br>o de emergencia zor<br>ponesiCierres errón<br>a cinta transportado<br>a cinta transportado | le vece<br>na 2<br>eos<br>ra 2<br>ra 1 | 10<br>s       | MTFF<br>0.0 (avg         | g) min      | 500 0         |
| Res<br>Erroi<br>Atasco<br>Atasco | amen de<br>3<br>res, tiemp<br>Tapones/Cie<br>en la ointa tran<br>Paro de emerg<br>en la ointa tran<br>de porroco | métricas<br>MTTR<br>.2 (avg<br>co en minut<br>mes erróneos<br>naportadora 1<br>pencia zona 2<br>maportadora 2<br>0<br>da | 200 400 800 80                 | 0 1000 1200 140  | <b>7.4</b> | MTI<br>4 (av( | BF<br><b>g) mi</b><br>Errores,<br>Par<br>Ta<br>Atasco en l<br>Atasco en l  | n<br>, cantidad d<br>o de emergenoia zor<br>ponesiCierres errón<br>a cinta transportado                         | le vece<br>eos<br>ra 2<br>ra 1<br>0    | 10<br>s       | MTFF<br><b>0.0 (avg</b>  | g) min      | 500 0         |

La siguiente pantalla está diseñada especialmente para los responsables de mantenimiento, donde de la misma manera que podemos consultar la información de la producción en la pantalla anterior, en esta encontramos la información específica de

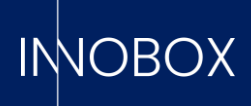

errores y paradas. Disponemos del mismo filtro y tabla de consulta, donde inmediatamente debajo encontramos el cálculo final de las métricas KPIs de mantenimiento (MTTR, MTBF y MTFF).

Seguidamente, tenemos dos gráficos de barras horizontales con los errores y alarmas levantadas por el PLC para la producción seleccionada. Estos gráficos diferencian entre el número de veces que salta un fallo y la cantidad de tiempo utilizado en salir del mismo, ordenado de arriba abajo de mayor a menor. Finalmente, tenemos otro gráfico circular para saber, del número total de paradas, cuántas han sido por factores internos de la máquina y cuántas por factores externos.

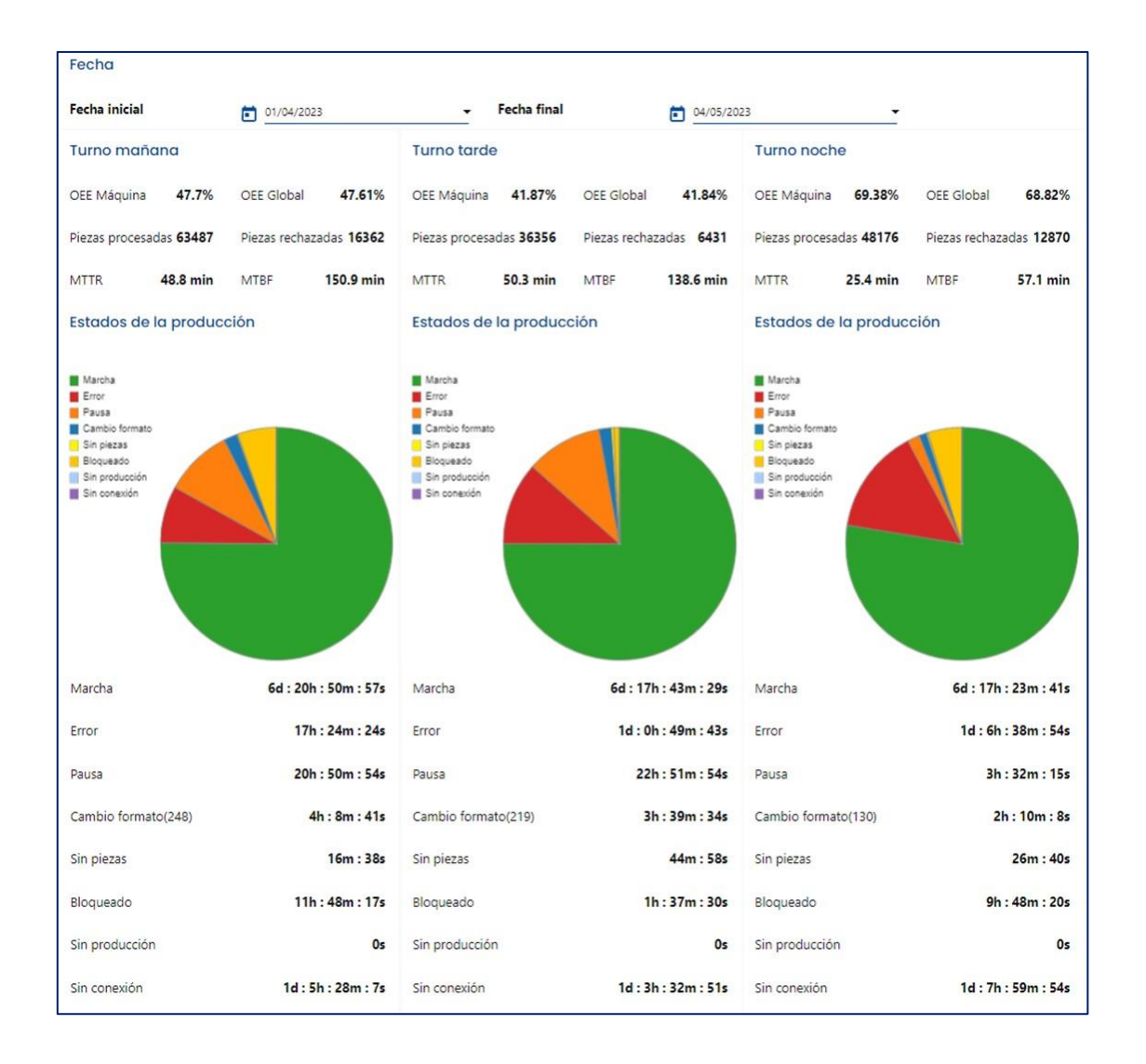

# 3.4. Comparativa de turnos

### Manual de Funcionalidades Dashboards

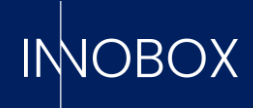

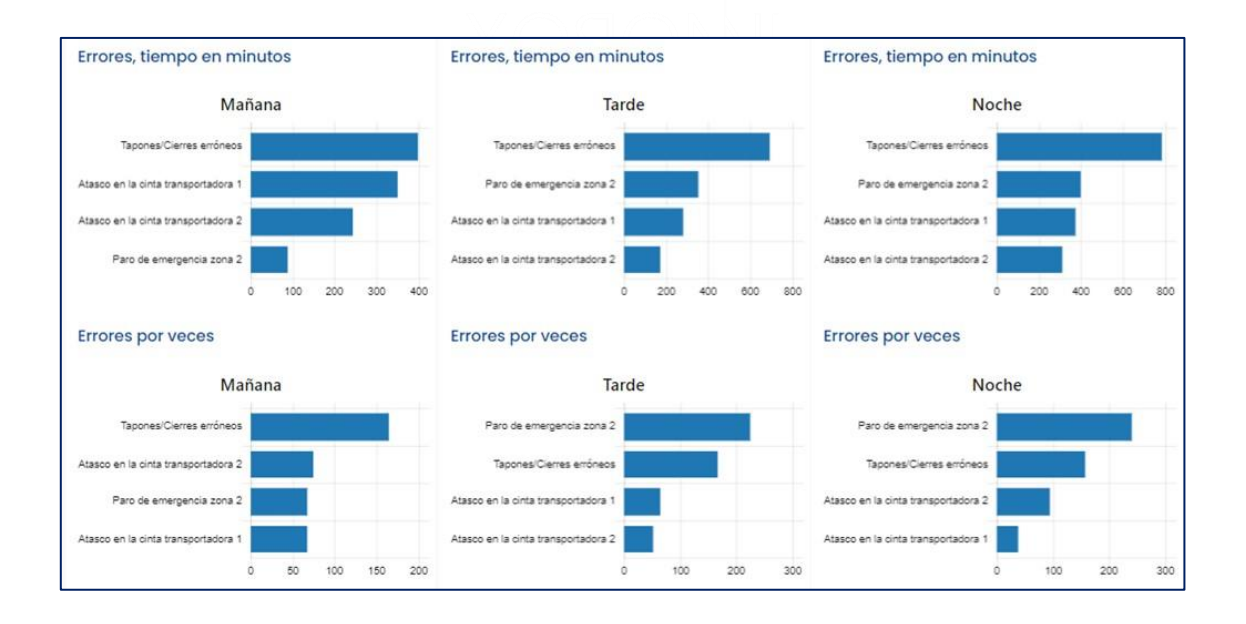

Aquí encontramos la última pantalla de datos de la producción, donde podemos encontrar los mismos gráficos y datos que las dos pantallas anteriores, pero en este caso separados por turnos de trabajo.

En la parte superior encontramos el filtro de fechas que queremos consultar, el cual nos cargará tres columnas (mañana, tarde y noche) con los datos y medias ponderadas generadas durante ese turno de trabajo. Esta vista está pensada para supervisores de producción, para analizar las diferencias en la calidad de trabajo de los diferentes turnos.

### Manual de Funcionalidades Dashboards

Página 9 de 16

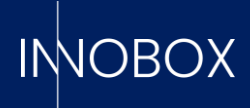

### 4. Dashboards de funcionalidades adicionales

Además de las cuatro pantallas de explotación de los datos de producción de la máquina, el sistema pone a disposición del usuario funcionalidades adicionales que permiten anticiparse a fallos mecánicos graves, monitorizar datos críticos a elección o poder saber con antelación cuándo se tardaría en finalizar una receta habitual.

| Elementos           |                      |          |                 |         |            |             |          |                |                                   |                             |   |
|---------------------|----------------------|----------|-----------------|---------|------------|-------------|----------|----------------|-----------------------------------|-----------------------------|---|
| Nombre              | - Variable           | - Tipo   | - Activo        | -       | Transcurri | do 🍝        | Restante | e              | iempo de dura 🐣                   | Tarea                       | + |
| Motobomba_E500      | CF_SOT               | time     | 0               |         | 11213781   |             |          | TIME OUT       | 440000                            | engrase                     |   |
| Cilindro SQ45       | QS_BGD               | fianc    | 1               |         | 13484750   |             | -        | 6              | 0000000                           | limpieza                    |   |
| Motor C123          | CE_ENT               | time     | 1               |         | 2601538.5  |             | e        | 3              | 6000000                           | engrase                     |   |
| Cilindro_SX45       | CF_SOT               | flanc    | 0               |         | 2264239    |             | -        | - 2            | 5000000                           | limpieza                    |   |
| Motobomba E1235     | CD_ADR               | fianc    | 1               |         | 450350     |             | -        | 5              | 0000000                           | engrase                     |   |
| Correa D33          | CD_ADR               | flanc    | 1               |         | 450359     |             | -        | 2              | 000000                            | limpieza                    |   |
| Motobomba E1231     | RW_PLM               | flanc    | 1               |         | 1609253    |             | •        | 5              | 0000000                           | engrase                     |   |
| Correa D555         | RW_PLM               | flanc    | 1               |         | 1802546    |             | -        | 4              | 000000                            | limpieza                    |   |
| Correa E3           | QS_BGD               | flanc    | 1               |         | 4467043    |             | -        | 1              | 0800000                           | limpieza                    |   |
| Motor C129          | QS_BGD               | fianc    | 1               |         | 15678965   |             |          | TME OUT 5      | 000000                            | engrase                     |   |
| Clindra CA11        | CE COT               | fine     | <u>_</u>        |         | 0          |             | _        |                | 200                               | limpiana?                   |   |
| Nombre:<br>Registro |                      | ACTIVAR  | Valor transci   | urrido: |            | RESET       | 10       | 0              |                                   | ACTUALIZAR                  | 1 |
| ID                  | Fecha ^              | Acción - | Nombre          | Activo  |            | Tipo contad | lor ^    | Valor transcur | <ul> <li>Valor de vida</li> </ul> | <ul> <li>Usuario</li> </ul> |   |
| 99                  | 2023/04/17, 14:23:37 | activate | Motobomba E1231 | 1       |            | cycles      |          | 0              | 5000000                           | USER                        | 1 |
| 98                  | 2023/04/17, 14:23:20 | activate | Correa D33      | 1       |            | cycles      |          | 0              | 2000000                           | USER                        |   |
| 97                  | 2023/03/27, 11:58:32 | reset    | Cilindro SQ45   | 1       |            | cycles      |          | 0              | 60000000                          | innobox                     |   |
| 96                  | 2023/03/24, 11:58:03 | reset    | Motobomba_E123  | 1       |            | cycles      |          | 0              | 1440000                           | Eros                        |   |
| 95                  | 2023/03/24, 11:53:41 | update   | Motor C123      | 1       |            | cycles      |          | 0              | 36000000                          | Eros                        |   |
| 94                  | 2023/03/24, 11:53:20 | reset    | Motor C123      | 1       |            | cycles      |          | 0              | 360000                            | Eros                        |   |
| 93                  | 2023/03/22, 11:48:53 | update   | Motor C129      | 1       |            | cycles      |          | 356563         | 5000000                           | innobox                     |   |
| 92                  | 2023/03/21, 16:01:11 | reset    | Motobomba_E123  | 1       |            | cycles      |          | 0              | 1440000                           | innobox                     |   |
| 91                  | 2023/03/21, 15:57:38 | reset    | Motor C123      | 1       |            | cycles      |          | 0              | 360000                            | innobox                     |   |
| 90                  | 2023/03/21, 15:55:25 | update   | Motor C123      | 1       |            | cycles      |          | 0              | 360000                            | innobox                     |   |
| 80                  | 2022/02/21 15-54-25  | recet    | Motor C123      | 4       |            | curlar      |          | 0              | 360000                            | innohov                     |   |

# 4.1. Mantenimiento preventivo

Se trata de una funcionalidad que permitirá al operario saber cuándo un elemento mecánico concreto necesita una tarea de mantenimiento o un repuesto antes de que se rompa y cause un problema mayor. El sistema acepta la definición de hasta 20 elementos diferentes, indicando qué variable booleana de las previamente definidas en su módulo indica que el elemento está trabajando, si se quiere monitorizar por tiempo que la variable esté activa (p.ej. la variable que indica si una correa de transmisión está girando) o por ciclos de funcionamiento (p.ej. una variable que gestiona un pistón), cuánto tiempo de vida definido por el fabricante tiene el elemento y las descripciones de las tareas a realizar cuando el tiempo de trabajo se aproxime al tiempo máximo de vida. Existe un campo para indicar si un elemento definido está activo o no, pudiendo definir todos los elementos empleados en la máquina, pero monitorizar solo los que trabajen para la receta de producción actual. Cuando cualquiera de los elementos definidos llegue al 70% del tiempo de vida, el sistema levantará una prealarma y el cartel correspondiente de la cabecera pasará a rojo. Será el indicador de que hay que acudir a

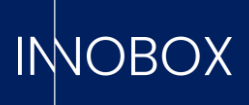

100% del tiempo de vida, el sistema registrará una alarma y en el elemento aparecerá un cartel de TIMEOUT, más visual.

Desde esta pantalla, se puede activar o desactivar un elemento, editar el tiempo de vida máximo o reiniciar el tiempo de trabajo después de haber realizado la tarea específica. El sistema registrará qué usuario está realizando qué acción, para poder llevar una correcta supervisión de la gestión de los elementos de la máquina.

# 4.2. Predictivo de producción

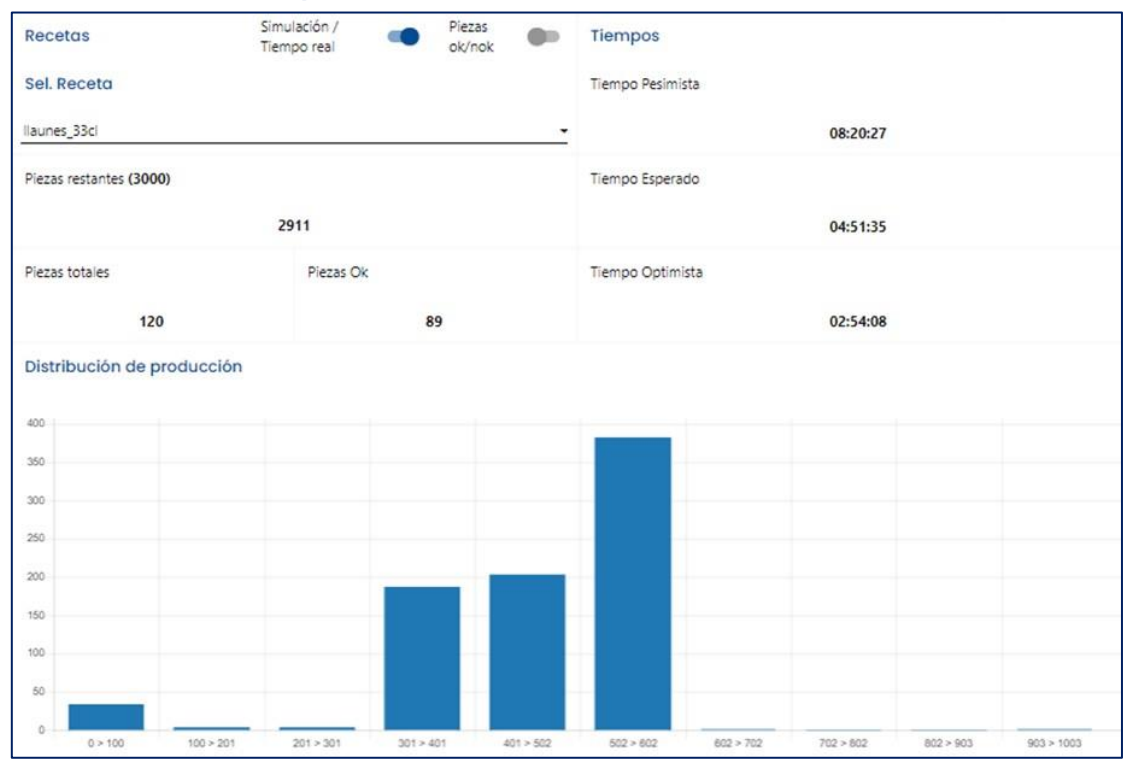

En esta pantalla encontramos la funcionalidad que nos permitirá tener una idea aproximada de cuándo tardará en finalizar la producción en curso o realizar una simulación.

El sistema tendrá una mejor precisión de predicción a medida que vaya teniendo más datos históricos de la máquina. En máquinas muy estables en cuanto a producción, los tres valores (optimista, esperado y pesimista) serán similares. En máquinas que tienen una dispersión de la producción según el día, los valores diferirán mucho. Esto nos da también una idea de cómo es de robusta es la máquina.

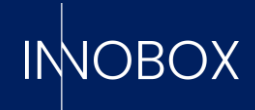

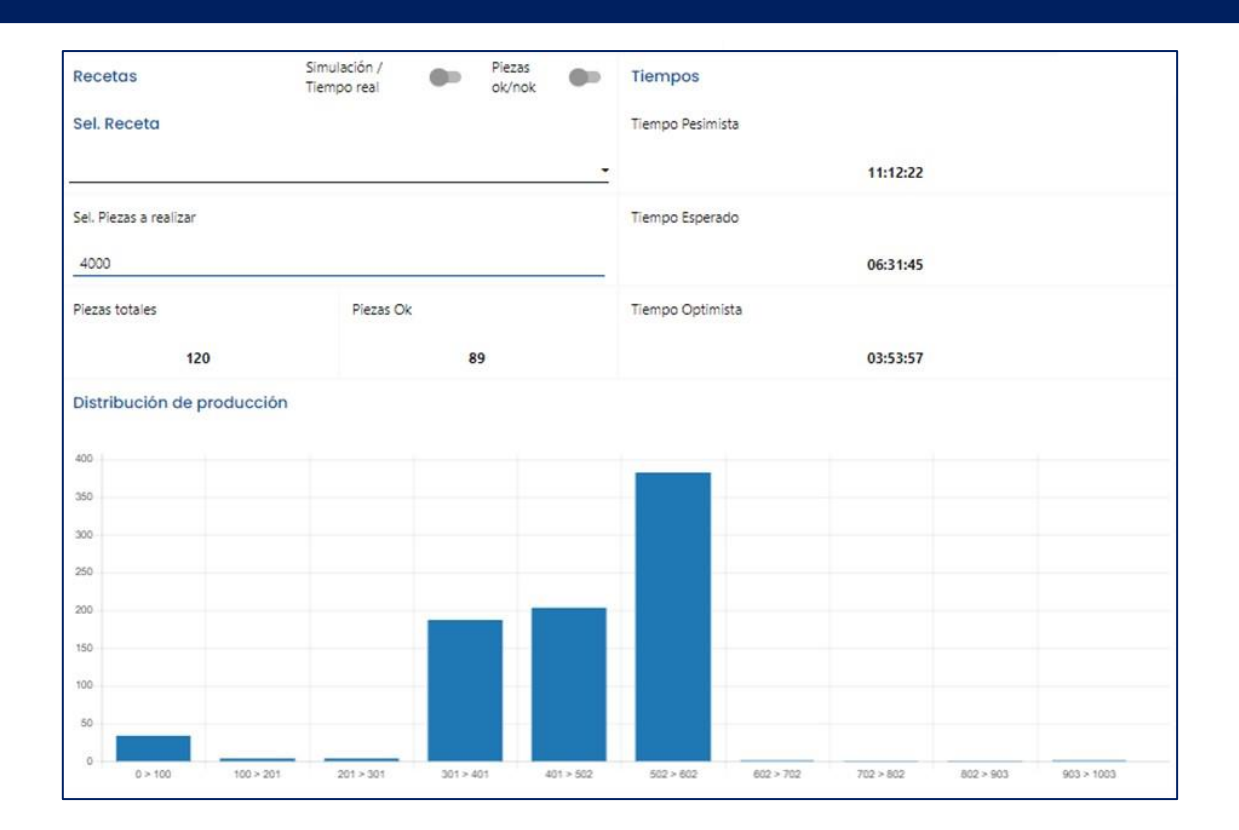

# 4.3. Datalogger i Datalogger Capturas

La funcionalidad de datalogger es la que tiene la premisa de funcionamiento más simple, pero que puede aportar la información más personalizada: monitorizar los valores o estados que unas variables van adquiriendo a lo largo del tiempo.

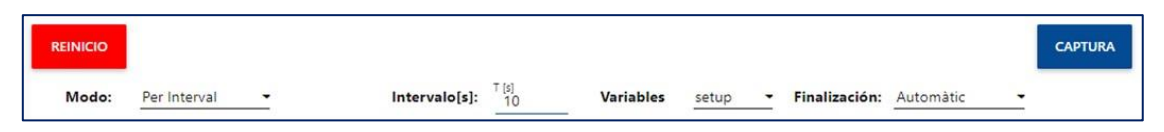

Para iniciar la monitorización, indicamos si queremos registrar los valores cada X tiempo o cuando alguna variable cambie de estado, qué variables de las indicadas en su módulo específico se quiere monitorizar y si se quiere tomar un número de muestras concreto o dejar que el sistema pare solo (a las 10.000 muestras).

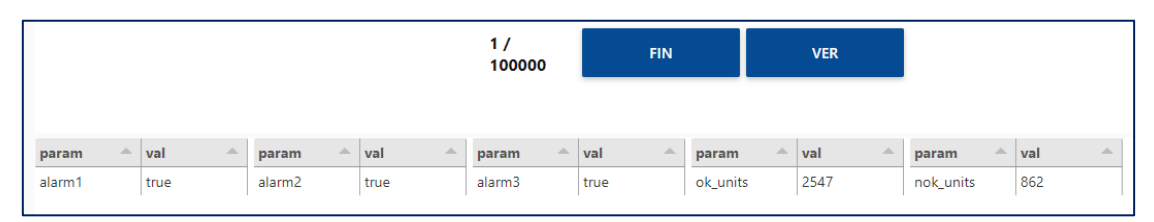

Una vez iniciada la monitorización, veremos una tabla con los valores actuales de las variables indicadas. Con el botón para visualizar accederemos a unos gráficos en tiempo real con la evolución de las mismas y con el botón de finalizar generaremos un archivo .csv con el nombre especificado al iniciar la captura de tramas.

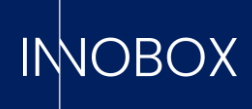

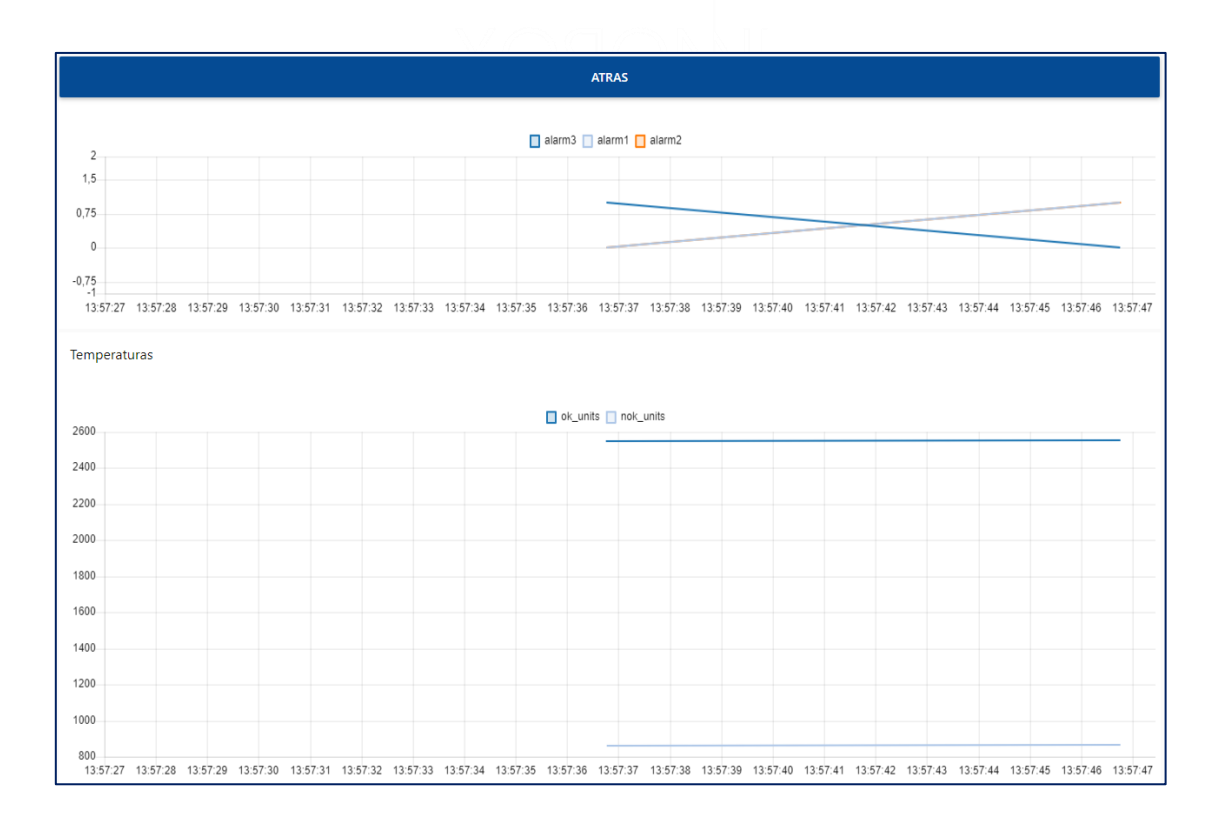

Desde la pantalla de Datalogger Capturas podremos ver los archivos generados, borrarlos o descargarlos para ser explotados con cualquier otro software que trabaje con este formato.

| Id           | <ul> <li>Nombre de Archivo</li> </ul> | Modo de Captura | Número de Capturas | * Fecha de Actualitzación * |
|--------------|---------------------------------------|-----------------|--------------------|-----------------------------|
| 20           | capture_alarm2_forTest                | alarm           | 15                 | 2023-02-09T12:29:31.000Z    |
| 22           | TestFlanc                             | alarm           | 4                  | 2023-03-23T10:42:57.000Z    |
| 23           | testinterval                          | interval        | 236                | 2023-03-23T10:43:51.000Z    |
| 27           | TestReset                             | alarm           | 7                  | 2023-03-23T11:06:23.000Z    |
| 29           | test                                  | interval        | 7                  | 2023-03-24T12:42:01.000Z    |
| 30           | testCapturas                          | interval        | 3                  | 2023-04-12T11:49:54.000Z    |
| 31           | testCapt                              | interval        | 370                | 2023-04-12T11:50:40.000Z    |
| 32           | aewga                                 | interval        | 6061               | 2023-04-12T11:57:26.000Z    |
| 33           | testDev-Demo                          | interval        | 10                 | 2023-05-03T07:11:24.000Z    |
| 34           | Alarma 1                              | interval        | 5                  | 2023-05-05T09:51:57.000Z    |
| 35           | Alarma 2                              | interval        | 8                  | 2023-05-05T10:24:36.000Z    |
| 36           | Alarm 1                               | interval        | 29                 | 2023-05-05T13:43:08.000Z    |
| 37           | Alarma 10                             | interval        | 3                  | 2023-05-05T14:28:18.000Z    |
| 38           | Alarma7                               | interval        | 6                  | 2023-05-08T07:27:21.000Z    |
|              |                                       |                 |                    |                             |
| C ACTUALIZAR | Alarma 10 DESCA                       | RGAR ELIMINAR   |                    |                             |

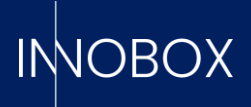

# 4.4. Registro de alarmas

La pantalla de registro de alarmas, como su nombre indica, es una pantalla en la que encontramos dos tablas:

La tabla superior es el registro de alarmas generadas por la funcionalidad de mantenimiento preventivo, pudiendo comprobar la fecha y hora en que un elemento ha alcanzado su tiempo de vida. En la tabla inferior, encontramos el registro de alarmas generadas por el PLC de la máquina monitorizada, con fecha y hora, código de error y descripción.

| Fecha inicial  | 01/04/2            | 023          |         |             | Fecha fina     | al                 | <b>•</b> | 4/05/2023     |       |                       | • |
|----------------|--------------------|--------------|---------|-------------|----------------|--------------------|----------|---------------|-------|-----------------------|---|
| Registro alarn | nas mantenimiente  | o preventivo |         |             |                |                    |          |               |       |                       |   |
| ID             | ^ Tipo             | ^ Nombre     |         | Tipo contad | or -           | Valor transcurrido |          | Valor de vida | 10    | Fecha                 |   |
| 82             | alarm              | Motobomi     | ba_E500 | time (H)    |                | 3115               |          | 400           |       | 2023/04/17, 14:29:12  |   |
| 81             | alarm              | Correa E3    |         | cycles      |                | 9722719            |          | 10800000      |       | 2023/04/14, 02:29:12  |   |
| 80             | alarm              | Correa D55   | 55      | cycles      |                | 3601735            |          | 4000000       |       | 2023/04/12, 05:29:12  |   |
| 79             | prealarm           | Correa E3    |         | cycles      |                | 7562373            |          | 10800000      |       | 2023/04/09, 01:14:12  |   |
| 78             | prealarm           | Correa D55   | 55      | cycles      |                | 2801429            |          | 4000000       |       | 2023/04/07, 14:14:12  |   |
| 77             | alarm              | Motor C12    | 9       | cycles      |                | 4500092            |          | 5000000       |       | 2023/04/01, 21:29:12  |   |
| Registro de fa | llos de la máquina | ÷ T          | urno    | 4           | Inicio         | ÷ [                | Duración |               | - Des | cripción              | * |
| 10474          | 420                | 2            |         |             | 2023/04/28 12  | 7:06:22 0          | 0:01:40  |               | Pare  | de emergencia zona 2  |   |
| 10473          | 420                | 2            |         |             | 2023/04/28, 17 | 7:02:22 0          | 0:01:40  |               | Parc  | de emergencia zona 2  |   |
| 10472          | 420                | 2            |         |             | 2023/04/28, 10 | 6:57:23 0          | 0:01:39  |               | Parc  | de emergencia zona 2  |   |
| 10471          | 420                | 2            |         |             | 2023/04/28, 16 | 6:51:23 0          | 0:01:39  |               | Parc  | de emergencia zona 2  |   |
| 10470          | 420                | 2            |         |             | 2023/04/28, 16 | 5:42:23 C          | 0:01:39  |               | Parc  | de emergencia zona 2  |   |
| 10469          | 420                | 2            |         |             | 2023/04/28, 16 | 6:34:22 0          | 00:01:40 |               | Parc  | de emergencia zona 2  |   |
| 10468          | 420                | 2            |         |             | 2023/04/28, 16 | 6:29:22 0          | 00:01:40 |               | Parc  | de emergencia zona 2  |   |
| 10467          | 420                | 2            |         |             | 2023/04/28, 16 | 6:23:22 0          | 00:01:40 |               | Parc  | de emergencia zona 2  |   |
| 10466          | nek                | 2            |         |             | 2025/04/25 14  | e-10-22            | 00-06-20 |               | Tani  | nnar/Cierrar arrónane |   |

# 4.5. Ajustes

| Idioma  | Editar nombre contadores               | EDITOR DE ALARMAS   |
|---------|----------------------------------------|---------------------|
| Español | <ul> <li>Tapón mal ajustado</li> </ul> | EDITOR DE RECETAS   |
|         | Deformación                            | EDITOR DE TURNOS    |
|         | Etiqueta en mal estado                 | EDITOR DE ELEMENTOS |
|         | Producto erróneo                       |                     |
|         | Defecto en el envase                   |                     |
|         | Código erróneo                         |                     |
|         | G                                      |                     |

### Manual de Funcionalidades Dashboards

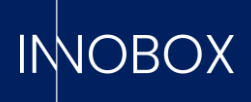

Por último, llegamos a la pantalla de configuración, donde podemos elegir el idioma de la aplicación (catalán, español o inglés), los nombres que se quieren visualizar en los contadores adicionales y editar las tablas de definiciones cargadas con el configurador inicial. Esta edición rápida nos permite cambiar ágilmente, por ejemplo, el nombre o código de una receta, la tarea a realizar para un elemento mecánico concreto o la descripción de una de las alarmas del PLC; sin tener que volver a acceder al configurador inicial y volver a cargar un .csv que actualice toda la tabla de la base de datos. Hay que tener en cuenta que estas modificaciones se verán en los registros posteriores al cambio; las alarmas y producciones ya realizadas se verán con los datos definidos en el momento de la historización.

| Literales de las re | ecetas   |                   |                |                                       |                  |
|---------------------|----------|-------------------|----------------|---------------------------------------|------------------|
| ID                  | * Receta | 2                 | Nombre         | <ul> <li>P Teórica (Pcs/h)</li> </ul> | Descripción      |
| 1                   | 250      |                   | ampolles_50cl  | 102                                   | Ampolles petites |
| 2                   | 360      |                   | ampolles_100cl | 500                                   | Ampolles normals |
| 3                   | 128      |                   | llaunes_33cl   | 1000                                  | Llaunes normals  |
| 4                   | 420      |                   | llaunes_50cl   | 300                                   | LLaunes grans    |
| 5                   | 0        |                   | no_production  | 0                                     | Sin producción   |
| Editar Receta       |          | Crear Receta      |                | ATRAS                                 |                  |
| Editar Receta       |          | Crear Receta      |                | ATRAS                                 |                  |
| Receta              |          | Receta            |                |                                       |                  |
| Nombre              |          | Nombre            |                |                                       |                  |
| P Teórica (Pcs/h)   |          | P Teórica (Pcs/h) |                |                                       |                  |
| Descripción         |          | Descripción       |                |                                       |                  |
|                     |          |                   |                |                                       |                  |
| ACTUAL              | .IZAR    | CREAR             |                |                                       |                  |
| ELIMI               | NAR      |                   |                |                                       |                  |

### Manual de Funcionalidades Dashboards

Página 15 de 16

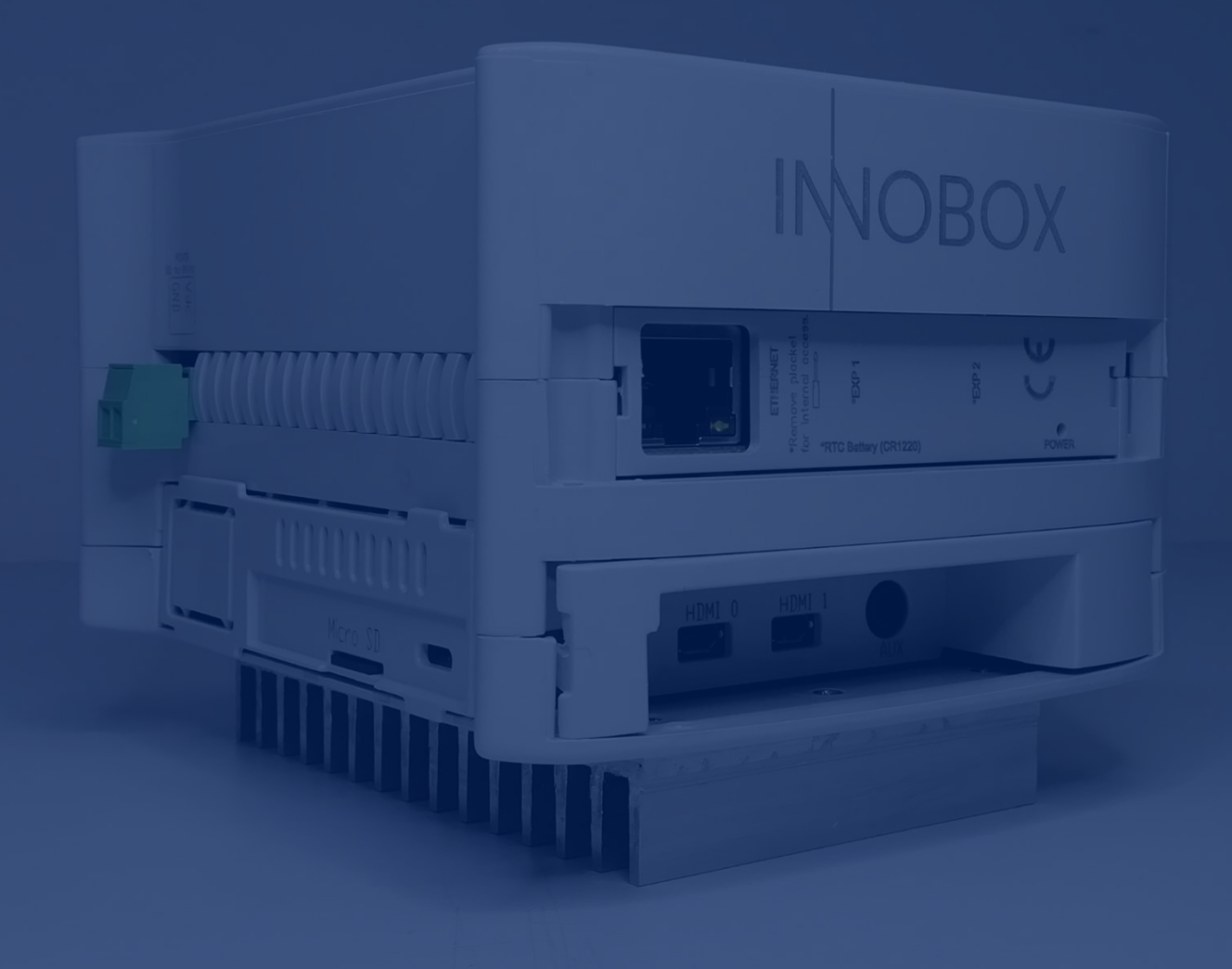

# INNOBOX

INNOVA IT, SL C/ Llauder, 22. 08302 Mataró (España) Tel: +34 902 109 963 comercial@innovait.cat https://innobox.innovait.cat/